# **%**benelíance

# HSAToday<sup>®</sup> Online Enrollment Guide

Log in to your HSAToday<sup>®</sup> web portal:

| HSAToday<br>Open An Acco | Enrollment<br>ount and Start Saving Today!                                                                      |                                                                                           | Are You Ready?<br>You've taken the first step by electing a |
|--------------------------|----------------------------------------------------------------------------------------------------|-------------------------------------------------------------------------------------------|-------------------------------------------------------------|
| Below are a few of th    | he benefits you receive when you open an account                                                                |                                                                                           | high deductible health plan, saving you<br>premium dollars  |
| 0                        | Save                                                                                                    | Pay                                                                                       | Enroll in an HSA and maximize your                          |
| 5                        | Maximize Tax Savings<br>Tax-deferred contributions become<br>tax-free when used for qualified heath<br>expenses | Simplify Health Payments<br>Convenient debit card speeds<br>payments and reduce paperwork | Errol Now1                                                  |
|                          | Invest                                                                                                    |                                                                                           | Forgot Your Login ID or<br>Password?                        |
| Ţ                        | Grow Your Savings<br>Portfolio models tailored to your<br>specific investment needs                             |                                                                                           | If you have forgotten your Login ID or<br>Password          |

Click on Enroll Now!

|                                                                                                    | HSAToday Enrollmen      |
|----------------------------------------------------------------------------------------------------|-------------------------|
| ✓ Step 1.Digbility   Step 2.Liver Set up   Step 3.Account Information   Step 4.Primary Beneficiary   Step 5.Contingent Beneficiary | Step 6.Optional Senices |
| Are you eligible?                                                                                                    |                         |
| To be Eligible to open and contribute to a Health Savings Account, the following must be true (Please check all that are true):    |                         |
| I am covered by a HSA-qualified high deductible health plan.                                                                       |                         |
| I have no other health coverage except what is permitted as "other health coverage" under IRC Section 223.                         |                         |
| I am not enrolled in Medicare.                                                                                                    |                         |
|                                                                                                    |                         |

- Answer the eligibility questions. Check all that are true.
- Click Continue
- Enter Information to Create Your User Account
  - Employer Code is the enrollment code given by your ER/TPA
  - SSN
  - First Name
  - Last Name
  - Email
  - Create Login ID and password be sure to write this down
  - Answer Security Questions be sure to write these down
  - Click Continue

| Employer Code:                                                                          |                                                                          |
|-----------------------------------------------------------------------------------------|--------------------------------------------------------------------------|
| SSN:                                                                                    |                                                                          |
| Login ID:                                                                               |                                                                          |
| Password:                                                                               |                                                                          |
|                                                                                         | Use 8 to 32 characters, upper and lower                                  |
| Re-type Password:                                                                       | case, numbers, special characters, no spaces                             |
| Re-type Password:<br>Security Question 1:                                               | case, numbers, special characters, no speces                             |
| Re-type Password:<br>Security Question 1:<br>Answer:                                    | case, numbers, special characters, no spaces<br>Select One               |
| Re-type Password:<br>Security Question 1:<br>Answer:<br>Security Question 2:            | case, numbers, special characters, no spaces<br>Select One<br>Select One |
| Re-type Password:<br>Security Question 1:<br>Answer:<br>Security Question 2:<br>Answer: | case, numbers, special characters, no spaces<br>Select One<br>Select One |

| ✔ Step 1. Eligibility | Step 2. User Set-up                                                                      | Step 3. Account Information | Step 4. Optional Services | Step 5. Review       |
|-----------------------|------------------------------------------------------------------------------------------|-----------------------------|---------------------------|----------------------|
|                       |                                                                                          |                             |                           | Required Information |
| Create Your User      | Account                                                                                  |                             |                           |                      |
| Employer Code:        |                                                                                          | First Name:                 | Email:                    |                      |
| SSN:                  |                                                                                          | Last Name:                  |                           |                      |
|                       |                                                                                          |                             |                           |                      |
| Login ID:             |                                                                                          |                             |                           |                      |
| Password:             |                                                                                          |                             |                           |                      |
|                       | Use 8 to 32 characters, upper and lower<br>case, numbers, special characters, no spaces. |                             |                           |                      |
| Re-type Password:     |                                                                                          |                             |                           |                      |
| Security Question 1:  | Select One                                                                               | V                           |                           |                      |
| Answer:               |                                                                                          |                             |                           |                      |
| Security Question 2:  | Select One                                                                               | ~                           |                           |                      |
| Answer:               |                                                                                          |                             |                           |                      |
| Security Question 3:  | Select One                                                                               | ×                           |                           |                      |
| Answer:               |                                                                                          |                             |                           |                      |

- Complete required information
- Click on High **Deductible Health Plan (HDHP)**
- Complete the Insurance Carrier Name, Effective Date of Coverage, and choose Single or Family
- The Statement Delivery option will default to online statement only.
  - Choose the other option if you want a paper statement (\$3.00 monthly fee)
- Click Continue

| Social Security Number: 000-06-4279                                                                                                    |                                   | Address 1:                                                               |                                 |       |
|----------------------------------------------------------------------------------------------------|-----------------------------------|--------------------------------------------------------------------------|---------------------------------|-------|
| Date of Birth:                                                                                                    | VV                                | Address 2:                                                               |                                 |       |
| First Name: Jojo                                                                                                    |                                   | City:                                                                    |                                 |       |
| Middle Initial:                                                                                                    |                                   | State:                                                                   | AK 🔽 Zip:                       |       |
| Last Name: Bean                                                                                                    |                                   | Country:                                                                 | United States of America        | ~     |
| Home Phone:                                                                                                    |                                   | Mother's Maiden Name:                                                    |                                 |       |
| Work Phone:                                                                                                    |                                   | City of Birth:                                                           |                                 |       |
| Email: afarley@dpath.                                                                                                    | .com                              |                                                                          |                                 |       |
| Employer Information     High Deductible Health Plan (HDHP) Info                                                                                                    | rmation                           |                                                                          |                                 |       |
| Employer Information     High Deductible Health Plan (HDHP) Info     Health Plan Selection : -Select HDHP                                                                                                    | rmation                           |                                                                          |                                 |       |
| Employer Information     High Deductible Health Plan (HDHP) Info<br>Health Plan Selection :Select HDHP<br>Date of Him:                                                                                                  | rmation                           |                                                                          |                                 |       |
| Employer Information     High Deductible Health Plan (HDHP) Info<br>Health Plan Selection : -Select HDHP<br>Date of Hire:<br>Effective Date of Coverage:                                                                | rmation                           |                                                                          |                                 |       |
| Employer Information     High Deductible Health Plan (HDHP) Info<br>Health Plan Selection :                                                                                                    | rmation                           |                                                                          |                                 |       |
| Employer Information     High Deductible Health Plan (HDHP) Info<br>Health Plan Selection : -Select HDHP<br>Date of Hire:<br>Effective Date of Coverage:     Statement Delivery:<br>How do you want to receive your Mon | ermation<br>Provement Statements? | Via Online Account Portal Only     Via Snall Mail and Online (4 \$2.00 F | ee will be charged to your acco | umt.j |

#### **Add Beneficiaries**

- Add Primary Beneficiary
- Enter SSN, Name, Address, choose Relationship, and enter Percentage
- If only one primary beneficiary, enter 100% as percentage and click Save
- If you have more than one primary, enter percentage less than 100% and click Save
- Click +Add New Beneficiary to add another primary beneficiary
- Once completed, click **Continue**

| Primary | Beneficiaries |             |                   |              |   |            |              |
|---------|---------------|-------------|-------------------|--------------|---|------------|--------------|
| SSN     | Name          | Address     |                   | Relationship |   | Percentage | Action       |
| SSN     | First Name    | Street Line | e 1 Street Line 2 | Relationship | V | Percenta % | Save   Cance |
|         | Middle Inti   | al City     | State 💟 Zip       | -            |   |            |              |
|         | Last Name     | United Sta  | ates of America   | •            |   |            |              |

#### **Add Contingent Beneficiary**

- Add Contingent Beneficiary
- Enter SSN, Name, Address, choose Relationship, and enter Percentage
- If only one Contingent beneficiary, enter 100% as percentage and click Save
- If you have more than one contingent, enter percentage less than 100% and click Save
- Click +Add New Beneficiary to add another contingent beneficiary
- Once completed, click **Continue**

| 1.Eligibility | Step 2.0ser   | Step 3.Account | Step 4.Primary<br>Beneficiary | Step 5.Contingent<br>Beneficiary | Step 6.Optional<br>Services | 7.Review      |
|---------------|---------------|----------------|-------------------------------|----------------------------------|-----------------------------|---------------|
| Continge      | ent Beneficia | ries           |                               |                                  |                             |               |
| SN            | Name          | Address        | 0                             | Relationship                     | Percentage                  | Action        |
| SN            | First Nan     | ne Street I    | ine 1 Street Line 2           | Relationship 💌                   | Percenta                    | Save   Cancel |
|               | Middle I      | City           | State 💟 Zip                   |                                  |                             |               |
|               | Last Nam      | United         | States of America             |                                  |                             |               |
|               |               |                |                               |                                  |                             |               |
| Add New Bene  | rficiary      |                |                               |                                  |                             |               |
|               |               |                |                               |                                  |                             |               |

- This page is optional; it's used for setting up a bank account for direct deposits, payroll deductions, and debit cards.
- Click Continue

•

|                                                                                                    | sation   🗸 Ship 4.3  | rimary beneficiar          | y Step 5.      | Contingent Beneficiary 🖌 Step 6.Optional Services 🗍 🗲 Step 7.Review                       |
|----------------------------------------------------------------------------------------------------|----------------------|----------------------------|----------------|-------------------------------------------------------------------------------------------|
| Add Optional Services                                                                                                    |                      |                            |                |                                                                                           |
| You can choose to add the following options or skip this step. If you cho                                                                       | oose to skip, you ca | n add them later t         | through your a | ecount control panel                                                                      |
| Direct Distribution and Contribution                                                                                                    |                      |                            |                |                                                                                           |
| Contribute to your HSA from your personal checking or savings                                                                                   | account.             |                            |                |                                                                                           |
|                                                                                                    |                      |                            |                |                                                                                           |
| L I want to add this                                                                                                    |                      |                            |                |                                                                                           |
| Payroll Deduction                                                                                                    |                      |                            |                |                                                                                           |
| Payroll Deduction     Centribute to your KSA from your paycheck                                                                                 |                      |                            |                |                                                                                           |
| Payroli Deduction     Ceditibute to your HSA from your paycheck     Event to contribute:                                                        | s                    | Weekly - 52                | ×              | Our Recommendation                                                                        |
| I want to add this     Payroll Deduction     Contribute to your HBA from your paycheck     I want to contribute:     My Employer is Contribute: | 5                    | Weekly - 52<br>Weekly - 52 | 2 2            | Our Recommendation<br>Based on the IBS Limit of 5665000, you can contribute an additional |

**Direct Distribution and Contribution –** Enter bank account to use for direct deposit for reimbursements or use for post tax deposits

| 🖌 Step 1. Eligibility   🖍 Step 2. User Set-up   🖌 Step 3. Account Information   🖋 S  | tep 4. Primary Beneficiary 🖌 Step 5. Contingent Beneficiary 🖌 Step 6. Optional Services 🖌 Step 7. Review                                                                             |
|--------------------------------------------------------------------------------------|----------------------------------------------------------------------------------------------------|
| Add Optional Services                                                                |                                                                                                    |
| ou can choose to add the following options or skip this step. If you choose to skip, | you can add them later through your account control panel                                                                                                    |
| <ul> <li>Direct Distribution and Contribution</li> </ul>                             |                                                                                                    |
| Contribute to your HSA from your personal checking or savings account.               |                                                                                                    |
| ☑ I want to add this                                                                 |                                                                                                    |
| Account Type:  Checking  Savings                                                     | I hereby authorize my Plan Service Provider (PSP) to facilitate Electronic Funds Transfer                                                                                            |
| Account Number:                                                                      | (EFT) between my Health Savings Account (HSA) and my Personal Bank Account as                                                                                                    |
| Routing Number:                                                                      | indicated below. These EFT transactions will be facilitated by the PSP but will be initiated<br>by the Contention SET transactions will be althen a with drawn form any Bennard Real |
| Bank Name:                                                                           | Account for subsequent deposit into my HSA or will be a withdrawal from my HSA for                                                                                                   |
| City:                                                                                | subsequent deposit into my Personal Bank Account.                                                                                                    |
|                                                                                      | 1977). Read Renders and Encount Directory are found as your check and not as the descell cline                                                                                       |

• **Payroll Deduction** – Use as a calculator to see how much you can do each pay period to meet the IRS Max. This information will not feed to the payroll department at your place of employment

| ♥ Step 1.Eligibility   ♥ Step 2.User Set-up   ♥ Step 3.Account Informa                                                     | rtion 🛛 🛹 Step 4.3 | Primary Beneficiary        | Step 5.0      | ontingent Beneficiary   🗲 Step 6.Optional Services   🗲 Step 7.Review                       |
|----------------------------------------------------------------------------------------------------|--------------------|----------------------------|---------------|--------------------------------------------------------------------------------------------|
| Add Optional Services                                                                                                    |                    |                            |               |                                                                                            |
| You can choose to add the following options or skip this step. If you chor                                                 | ose to skip,you ca | n add them later th        | arough your a | ccount control panel                                                                       |
| <ul> <li>Direct Distribution and Contribution</li> </ul>                                                                   |                    |                            |               |                                                                                            |
| Contribute to your HSA from your personal checking or savings a                                                            | iccount.           |                            |               |                                                                                            |
| I want to add this                                                                                                    |                    |                            |               |                                                                                            |
|                                                                                                    |                    |                            |               |                                                                                            |
| ♥ Payroll Deduction                                                                                                    |                    |                            |               |                                                                                            |
| Payroll Deduction     Contribute to your HSA from your paycheck                                                            |                    |                            |               |                                                                                            |
| Payroll Deduction     Contribute to your HSA from your paycheck     I want to contribute:                                  | 5                  | Weekly - 52                | ~             | Our Recommendation                                                                         |
| Payroll Deduction     Contribute to your HSA from your paycheck     I want to contribute:     My Employer is Contributing: | \$<br>\$           | Weekly - 52<br>Weekly - 52 | > >           | Our Recommendation<br>Based on the IRS Limit of \$6650.00, you can contribute an additiona |

#### Debit Card(s) - Order a primary (Card 1) and secondary (Card 2).

- Primary card will default with Account holder's name
- Secondary card can be ordered; enter name for that card in Card 2 field

| L.                                                                   | ant to contribute:                                                                                                    | \$ Weekly - S                                                                                                    | 2 🗸                                      | Our Recommendation                                                                                                    |
|----------------------------------------------------------------------|----------------------------------------------------------------------------------------------------|----------------------------------------------------------------------------------------------------|------------------------------------------|----------------------------------------------------------------------------------------------------|
| My Employ                                                            | er is Contributing:                                                                                                    | \$ Weekly-5                                                                                                    | 2 🗸                                      | Based on the IRS Limit of \$6650.00, you can contribute an addition                                                        |
| Your total payroll co                                                | ntribution will be:                                                                                                    | \$0.00                                                                                                    |                                          | 56650.00, swing you an additional 51662.50 in income tax.<br>Increase your annualized payroll deduction amount to 56650.00 |
| Make easy payments from your HSA  I accept the terms of the Card Pro | with the mysourceCard <sup>™</sup> , a l<br>gram. View Card Agreement<br>Enter the Name(s)<br>(if ordering only or<br>There is a 21 chara<br>Card 1: | MasterCard® Debit Card<br>to appear on your Debit Ca<br>e card, please use the Card<br>cter maximum, including sp | rd(s)<br>1 field and leave the<br>aces . | Card 2 field blank.)                                                                                                    |

- Last Page is **Review The Application**
- Click on the arrows to expand the sections
- Edit any section that needs to be updated
- If all is correct, click I Agree
- Click to view "Custodial Account Agreement"

| Click an arrow to view your information. To make any changes, click the Edit This Section link   Collapse All Sections                                                                                                    |  |
|----------------------------------------------------------------------------------------------------|--|
| ♥ User Set-up                                                                                                    |  |
| ◆ Application                                                                                                    |  |
| ♥ Primary Beneficiaries                                                                                                    |  |
| ✓Contingent Beneficiaries                                                                                                    |  |
| ♥ Direct Distribution and Contribution                                                                                                    |  |
| ▼ Payroll Deduction                                                                                                    |  |
| ✓ Debit Card(s)                                                                                                    |  |
| I have completed this application to establish my individually owned Health Savings Account. The information entered via this online application is true and accurate to the best of my knowledge,<br>and I submit the information with full understanding and acceptance of the provisions contained within the Custodial Account Agreement, HSA. Terms and Conditions Statement, and the HSA.<br>Disclosure Statement, I also acknowledge that the Plan Service Provider (PSP) is authorised to perform transactions for my account and all such transactions initiated by the PSP will be treated as<br>if initiated directly by me, the Account Holder. |  |
|                                                                                                    |  |
|                                                                                                    |  |

### Enrollment Complete Confirmation

| Enrolln | hent Complete                                                                                                    |
|---------|----------------------------------------------------------------------------------------------------|
| Congrat | ulations!                                                                                                    |
|         | Jackson Bogart, you have completed enrollment for your HSAToday <sup>re</sup> account.                                                                                              |
|         | Check your email for a Confirmation of enrollment containing an Account Activation link. Clicking this link confirms your registration for online access to<br>your Account Portal. |
|         | For general questions about enrollment or health savings accounts please contact your plan service provider:                                                                        |
|         | DataPath Administrative Sensors, Inc.<br>1601 Westpark Drive, Suite 9                                                                                                    |
|         | Little Rock, AR 72204<br>T: 877-685-0655                                                                                                    |
|         | F: 501-687-3282                                                                                                    |
|         |                                                                                                    |

## Email received after enrolling

• Click on the link to activate the account and to receive the welcome kit

| HSA loday                                                                                                    | myHSAToday.com  Support Login                                                                                   |
|----------------------------------------------------------------------------------------------------|----------------------------------------------------------------------------------------------------|
| Enrollment Confirmation                                                                                                    | WE RECOMMEND                                                                                                    |
| Hello Holly Golightly,                                                                                                    | Maximize<br>your tax                                                                                            |
| Congratulations! You are receiving this email because you have<br>enrolled into an HSAToday~ account and you have been <b>Approved</b> .                                                                                                    | savings now!                                                                                                    |
| Only one more step to complete and you can begin using your                                                                                                    |                                                                                                    |
| HSAToday~ account Today!                                                                                                    | Account Number                                                                                                  |
| Activate your Account by clicking the link below or cut and paste into<br>your web browser:                                                                                                    | 5284                                                                                                    |
| https://secure.myrsc.com/hsaenroll/HSAEnrollment/ActivateMyHSA?<br>tempid=CF02AAD5-4249-4C1A-8041-5398697BB9C1                                                                                                    | Account Status                                                                                                  |
|                                                                                                    | Approved, Not Activated                                                                                         |
| Support                                                                                                    | Contraction of the second second second second second second second second second second second second second s |
| and the second second se | Statements are available                                                                                        |
| Call your local Plan Service Provider for                                                                                                    | online by default. To receive                                                                                   |
| information regarding this email or your                                                                                                    | Statements by mail please call                                                                                  |
| health savings account:                                                                                                    | your PSP.                                                                                                    |
| Demo TPA                                                                                                    |                                                                                                    |
| 1601 WestPark Drive                                                                                                    |                                                                                                    |
| Little Rock72204                                                                                                    |                                                                                                    |
| 501-687-0000                                                                                                    |                                                                                                    |

Welcome email received after account is activated

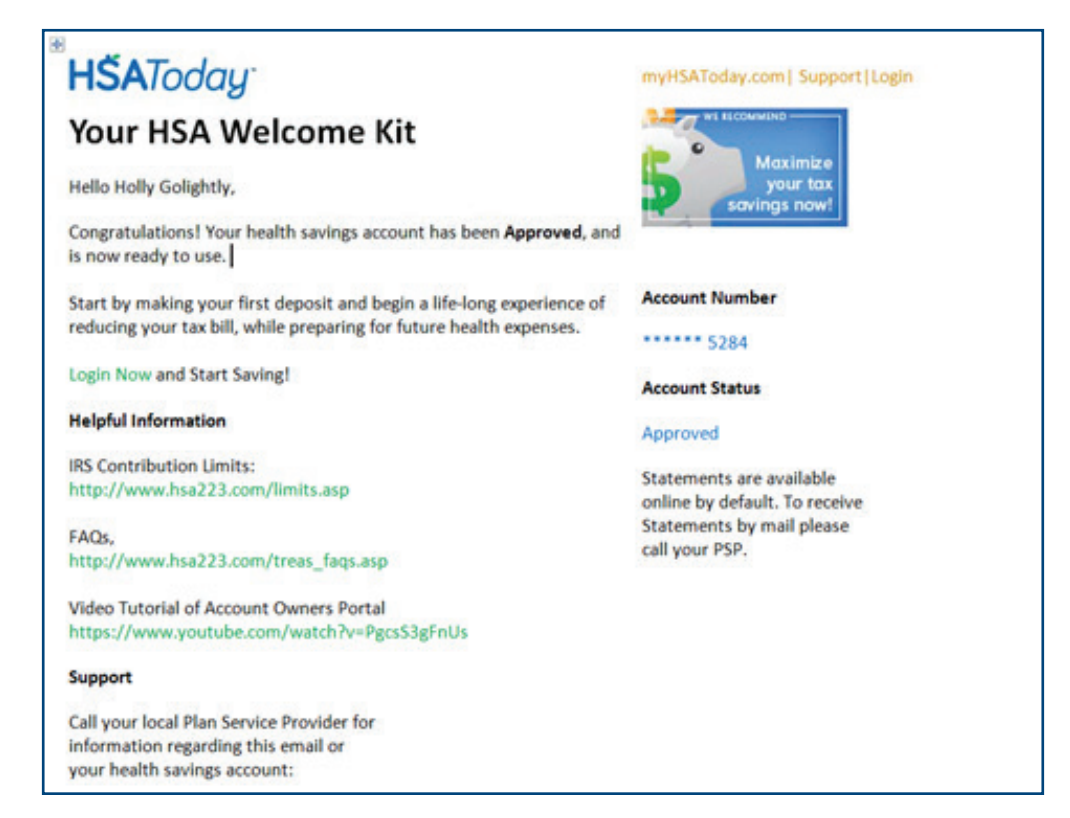

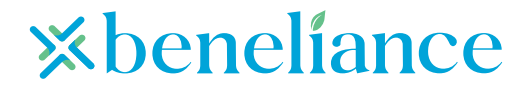

Toll-free: 877-685-0655 | Fax: 855-445-1696 PO Box 55068, Little Rock, AR 72215 | beneliance.com